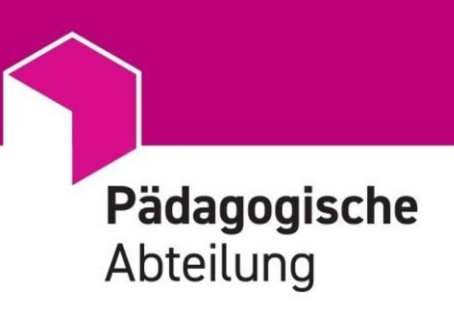

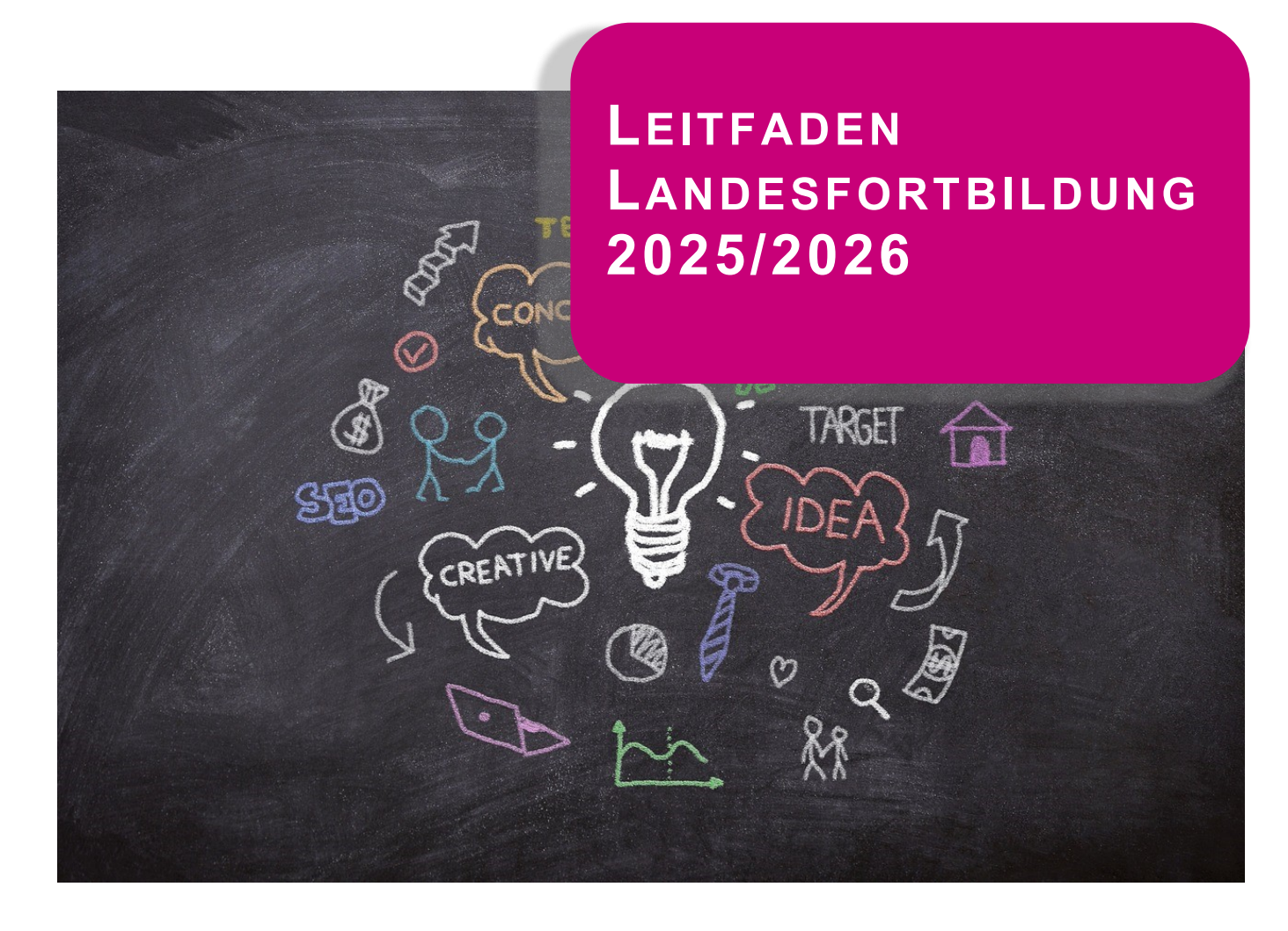

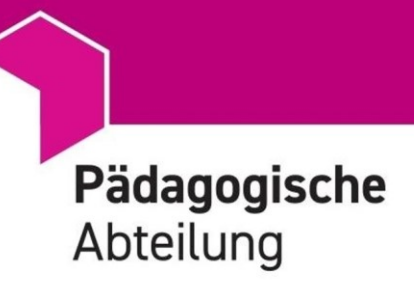

# Inhalt

| App Landesfortbildung: Link / Webseite Landesfortbildung | 3  |
|----------------------------------------------------------|----|
| Anmeldefristen                                           | 4  |
| Login App Landesfortbildung                              | 5  |
| Angebote des Landesfortbildungsplans                     | 6  |
| Anmeldung zu einem Fortbildungsangebot                   | 7  |
| Genehmigung der Anmeldung durch Vorgesetzte              | 8  |
| Übersicht zu den gebuchten Fortbildungsangeboten         | 9  |
| Abmeldung von Fortbildungsveranstaltungen                | 10 |
| Absage von Fortbildungsveranstaltungen                   | 10 |
| Kursunterlagen und Teilnahmebestätigung                  | 10 |

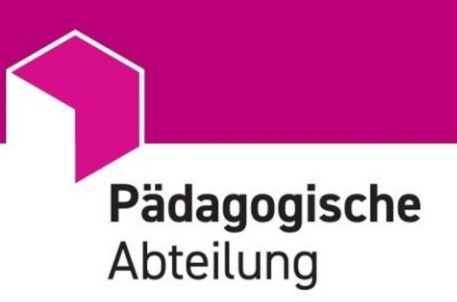

#### App Landesfortbildung: Link / Webseite Landesfortbildung

- Die Anmeldung zu Fortbildungen erfolgt über die neue App Landesfortbildungen
- Nach dem Login in die App Landesfortbildungen erhalten Sie Einsicht in das gesamte Angebot an Landesfortbildungen.
- Weitere Informationen zum <u>Landesfortbildungsplan</u> und zur App Landesfortbildung stehen auf der Webseite Landesfortbildung der P\u00e4dagogischen Abteilung zur Verf\u00fcgung.

| 💔 Autonome Provinz Bozen - Südtirol                              | DEU ITA 🏠 LEICHTE SPRACHE |
|------------------------------------------------------------------|---------------------------|
| Menü Didaktik und Beratung                                       | Website durchsuchen       |
| DIDAKTIK UND BERATUNG NEWS FORTBILDUNGEN FACHBIBLIOTHEK DAS TEAM |                           |
| Home Didaktik und Beratung Fortbildungen                         |                           |

Erwerb und die Sicherung von Kompetenzen

Die Fortbildungen für Lehrerinnen, Lehrer und Pädagogische Fachkräfte enthalten vielfältige Anregungen für einen zeitgemäßen Unterricht.

Sie sind auf den Erwerb und die Sicherung von Kompetenzen ausgerichtet, die junge Menschen brauchen, um sich in der Welt zu orientieren, Fragen zu stellen, eigene Antworten zu suchen und in der Gesellschaft ihren Platz zu finden.

Fortbildungsangebote der Pädagogischen Abteilung 2025/2026

Die Pädagogische Abteilung bietet im Schuljahr 2025/2026 folgende Fortbildungen an:

- Landesfortbildungsplan
- Schulinterne Fortbildung SCHILF
- Angebote der PA zum Digitalen Lehren und Lemen

Bezirksfortbildung: Dezentrale Angebote auf Bezirksebene finden Sie auf den jeweiligen Webseiten. [klären I]

Melden Sie sich über diesen Link zu den Fortbildungen 2025/2026 an (Zugriff mit Steuerkürzel@prov.bz) Nach dem Login in die App Landesfortbildungen erhalten Sie Einsicht in das gesamte Angebot an Landesfortbildungen der Pädagogischen Abteilung.

Unterstützung bei Bedarf

- Leitfaden zur Nutzung der App Landesfortbildung (verlinken)
- Kurssekretarlat Landesfortbildung@provinz.bz.it

#### Termine zur Anmeldung

Sommerfortbildungen (bis inkl. 15. Oktober)

Anmeldung: ab 11. April Anmeldeschluss: 30. Juni 2025

Fortbildungen im Kindergarten- und Schuljahr 2025/2026 Anmeldung: ab 1. September Anmeldeschluss: 1 Monat vor Kursbeginn

Anmeldungen zu Fortbildungen 2024/2025 und Übersicht über die bereits besuchten Fortbildungen (Zugriff mit @prov.bz, SPID oder CIE) (alter Anmeldungslink) Hinwels: Anmeldungen zu Fortbildungen sind über diesen Link nicht mehr möglich.

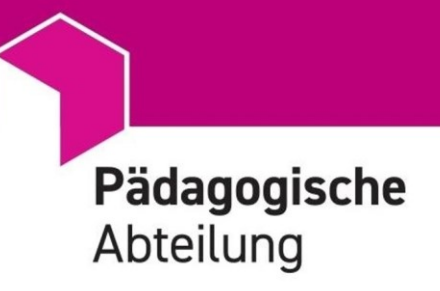

### Anmeldefristen

Die Anmeldung zu den Angeboten des <u>Landesfortbildungsplans 2025/2026</u> erfolgt über eine neue PowerApp, die sogenannte <u>App Landesfortbildung</u>. Ziel für die Einführung dieser Plattform ist es, die Fortbildungsangebote besser als bisher darzustellen und eine intuitiv bedienbare sowie benutzerfreundliche Oberfläche für die Anmeldung zu Veranstaltungen sowie für die Kursverwaltung zur Verfügung zu stellen.

#### Termine

- ab 11. April 2025 Anmeldung zu Sommerseminaren 2025, inkl. Veranstaltungen bis 15.
   Oktober 2025
- 30. Juni 2025 Anmeldeschluss für Sommerseminare
- **ab 1. September 2025** Anmeldung für Fortbildungen im Kindergarten- und Schuljahr 2025/2026
- **1 Monat vor Beginn der Veranstaltung** Anmeldeschluss für Fortbildungen im Kindergartenund Schuljahr 2025/2026

## Kontakt

Bei Fragen zum Landesfortbildungsplan wenden Sie sich an das Kurssekretariat: landesfortbildung@provinz.bz.it

- Petra Dibiasi | T 0471 86 42 01
- Gerlinde Egger | T 0471 86 42 02

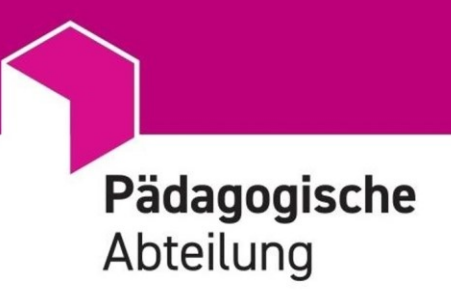

# Login App Landesfortbildung

- Melden Sie sich mit dem Benutzernamen Ihrer Lasis-Adresse (Steuerkürzel@prov.bz) und dem entsprechenden Passwort an.
- Tipp: Das Steuerkürzel ergibt sich aus der persönlichen Steuernummer. Sie nehmen die ersten sechs Positionen (= sechs Buchstaben) und die Positionen 9 bis 11 (= 1 Buchstabe + 2 Ziffern). Die Positionen dazwischen, nämlich 7 bis 8 (= letzte Ziffern des Geburtsjahres), fallen weg.
- WICHTIGER HINWEIS: Die Anmeldung funktioniert NICHT über die snets-Mailadresse (@snets.it) oder Lasis-Mailadresse (@schule.suedtirol.it).
- Nach dem Login ist die unten abgebildete Startseite zu sehen.

| <br>Power Apps   PA Landesfortbildung | 0                |                                                                                                 |                                        | 12 Freigeben > 1표 🛓 📵 2                   |  |
|---------------------------------------|------------------|-------------------------------------------------------------------------------------------------|----------------------------------------|-------------------------------------------|--|
|                                       |                  | AUTONOME PROVINZ PROVINCIA AUTON<br>BOZINI - SOOTROL<br>PROVINCIA AUTONOMA DE BULSAN - SOOTIROL | DANA<br>ACHGE                          |                                           |  |
|                                       |                  |                                                                                                 |                                        | Course Admin<br>Maria-Huber@provinz.bz.it |  |
| [A]                                   | Fortbildungen    |                                                                                                 | UNG                                    |                                           |  |
|                                       |                  |                                                                                                 |                                        |                                           |  |
| © 2025 Autonome Provinz B             | lozen - Südtirol | Pädagogische Abteilung                                                                          | & *39 0471 864 201<br>+39 0471 864 202 | Landesfortbildung@provinz.bz.it           |  |

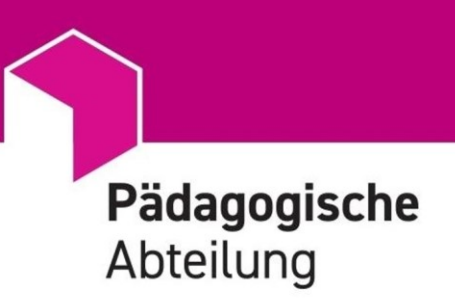

### Angebote des Landesfortbildungsplans

- Durch Anklicken der Schaltfläche [A] Fortbildungen gelangen Sie zu einer Übersicht der gesamten Angebote des Landesfortbildungsplans.
- Es bestehen verschiedene Filtermöglichkeiten (nach Kategorie, nach Schulstufe, nach Zielgruppe usw.)
- Achten Sie auf die grünen, gelben oder roten Kreise links oben im einzelnen Fortbildungsangebot: Die Anmeldung zur Fortbildung ist nur dann möglich, wenn der Punkt grün ist.
- Durch die Auswahl von "Details" werden alle wichtigen Informationen zu den einzelnen Fortbildungsangeboten angezeigt.

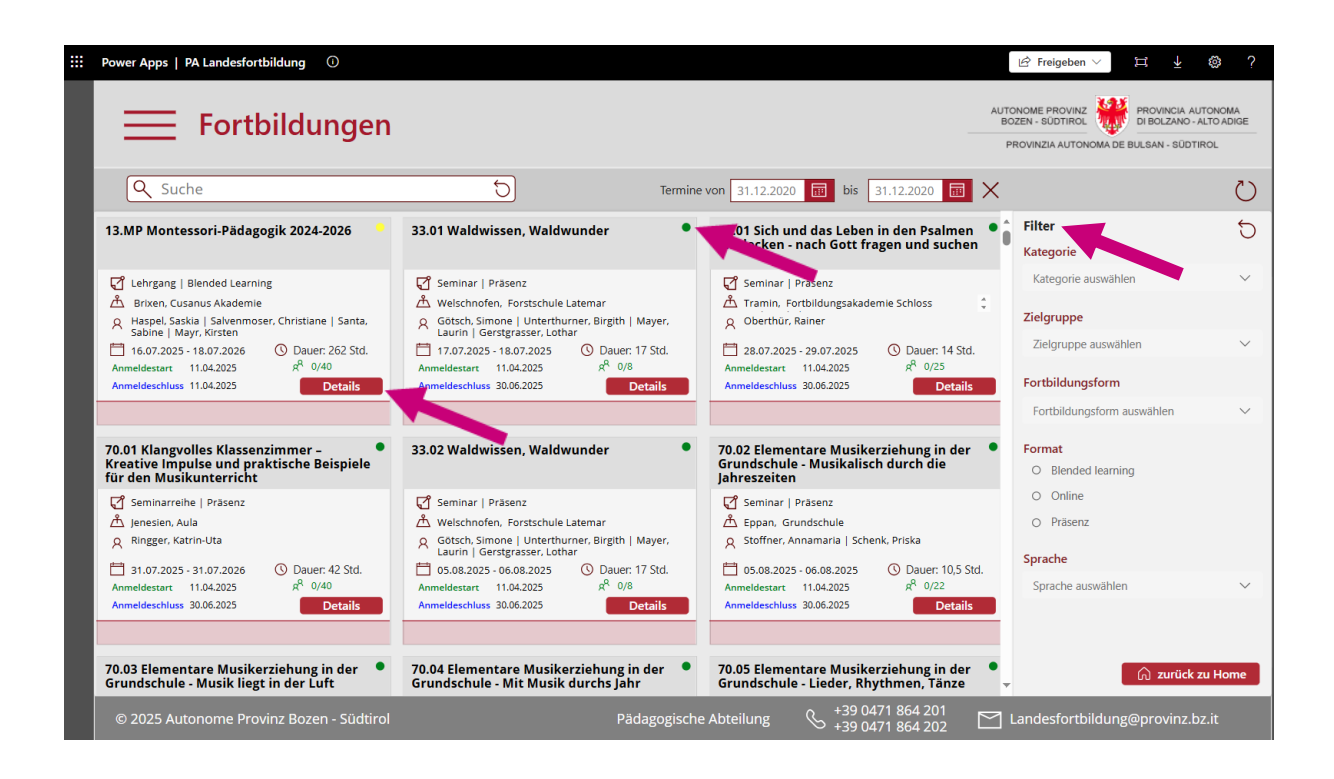

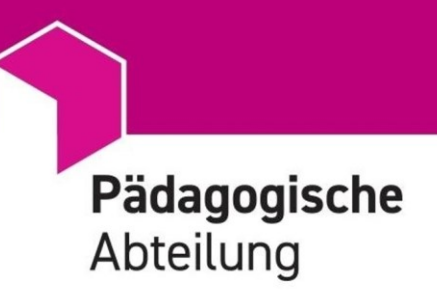

## Anmeldung zu einem Fortbildungsangebot

- Die Anmeldung erfolgt mit einem Klick auf den entsprechenden Button in der Detailansicht.
- Für einige Veranstaltungen läuft die Anmeldung nicht über die App. In den Infos zur jeweiligen Fortbildung steht, wie Sie sich stattdessen anmelden – zum Beispiel über ein MS Forms-Formular.

| Power Apps   PA Landesfortbildung ①                         |                                                                                 | ${arphi}$ Freigeben $\checkmark$ $\beth$ ${arphi}$ ${arphi}$ ?                                                                                                    |
|-------------------------------------------------------------|---------------------------------------------------------------------------------|----------------------------------------------------------------------------------------------------|
| Fortbildungs                                                | details                                                                         | AUTONOME PROVINZ<br>BOZEN - SUDTIROL<br>PROVINZIA AUTONOMA DE BULSAN - SUDTIROL                                                                                                    |
| 33.01 Waldwissen,<br>Waldwunder                             | Anmeldestart<br>wird in Kürze<br>bekanntgegeben<br>Anmeldeschluss<br>15.06.2025 | Schwerpunkte<br>Die Fortbildung zeigt Möglichkeiten auf, wie man in der Natur und mit Naturmaterialien lehren und lemen<br>kann und welche spielerischen Zugänge es dafür gibt. Ein weiterer Schwerpunkt liegt auf der Planung und<br>Leitung von Aktivitäten mit Schulklassen. Praxisübungen ermöglichen den Teilnehmenden, das Gelernte<br>direkt anzuwenden. Reflexion und Erfahrungsaustausch runden das Programm ab.                                                                                                    |
|                                                             | x <sup>R</sup> 0/8                                                              | Ziele Didaktische Hintergründe zur Waldpädagogik, Praxisübungen, Planung von Aktivitäten mit Schulklassen                                                                                                    |
| Fortbildungsform<br>Seminar   Präsenz<br>Sprache<br>Deutsch |                                                                                 | Hinweise für die<br>TeilnehmerInnen         Übernachtungsmöglichkeit in der Forstschule Latemar. Die Fortbildung erfolgt in Zusammenarbeit mit der<br>Abteilung Forstdienst und wird im Rahmen der Forstwachen-Ausbildung durchgeführt.                                                                                                    |
| Kategorie                                                   |                                                                                 | Dauer (Stunden) 17                                                                                                    |
| 33 Naturwissenscharten und Physik                           |                                                                                 | Veranstaltungstermine                                                                                                    |
| Zielgruppe                                                  |                                                                                 | Termin         Uhrzeit         Veranstaltungsort         Referentinnen           17.07.2025         08:45-20:00 Uhr         Welschnofen, Forstschule Latemär         Götsch, Simone   Unterthurner, Birgith   Mayer,                                                                                                    |
| Kursleitung<br>Hellrigi, Susanne                            |                                                                                 | 18.07.2025 08:30-16:30 Uhr Welschnofen. Forstschule Latemar Gotscher Later Louis L Contentworken Later Louis L Contentworken Later Later Louis L Contentworken Later Louis L Contentworken Later Louis L Contentworken Later Later Louis L Contentworken Later Later Lat |
|                                                             |                                                                                 | Zurück Anmelden                                                                                                    |
| © 2025 Autonome Provinz Bozen - Südt                        | irol                                                                            | Pädagogische Abteilung 🕓 +39 0471 864 201 🗹 Landesfortbildung@prov b.bz.it                                                                                                    |
|                                                             |                                                                                 |                                                                                                    |

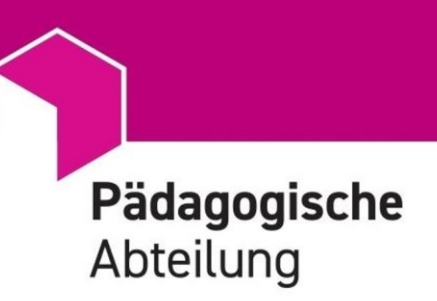

# Genehmigung der Anmeldung durch Vorgesetzte

 Während des Anmeldevorganges ist die Genehmigung des zuständigen Vorgesetzten oder der zuständigen Vorgesetzten einzuholen.

| Fortbildur                                                                         | ngsdetails PROZE                                                                                                    | N - SÜDTIROL UN DI BOLZANO - ALTO AL<br>VINZIA AUTONOMA DE BULSAN - SÜDTIROL   |
|------------------------------------------------------------------------------------|----------------------------------------------------------------------------------------------------|--------------------------------------------------------------------------------|
| 13.01 "Magical mome<br>in heterogenen und<br>inklusiven Ler<br>[1]                 | Anmeldung Die Teilnahme an der Fortbildung muss von der Führungskraft genehmigt werden. Bitte geben Sie Ihre Führungskraft ein: Bitte Führungskraft auswählen                                                                              | Stärkung eines jeden<br>Arbeiten und<br>te Ansätze, die das<br>rogenen Gruppen |
| Fortbildungsform [2]<br>Seminar   Präsenz                                          | Angabe des Wohnorts zur Bildung von Fahrgemeinschaften zwischen den TeilnehmerInnen                                                                                                    | nung der                                                                       |
| Sprache<br>Deutsch<br>Kategorie                                                    | ätzliche Informationen für Fortbildungen in der Fortbildungsakademie Schloss Rechtenthal<br>Haben Sie vor, in der Fortbildungsakademie zu übernachten?                                                                                     | otivation der 🗸 🗸                                                              |
| 13 Unterrichtsentwi<br>Gesellschaftliche Bildung: Gesu<br>Bildung: Digitalisierung | ja Die Reservierung für die Übernachtung muss von jeder/m Teilnehmertn selbst vorgenommen<br>werden Die Frhebung der untenschenden Daten dient auschließlich der vorzeitigen<br>Erfassung der Rechnungsdaten für die Fortbildungsakademie. |                                                                                |
| Zielgruppe                                                                         | * Steuernummer * Geburtsdatum * Geburtsort                                                                                                    | a   Steiner, Manuela                                                           |
| Mitarbeiter*innen für Integratio                                                   | 31.12.2020                                                                                                    | a   Steiner, Manuela                                                           |
| Steiner, Manuela                                                                   | Zurück Genehmigung anfrag                                                                                                    | en .                                                                           |
|                                                                                    | Zurūd                                                                                                    | ck Anmelden                                                                    |

- [1] Dazu wählen Sie die zuständige Führungskraft aus dem Dropdown-Menü aus. Diese erhält darauf automatisch eine E-Mail zur Genehmigung der Anmeldung.
- [2] Zudem ist die Angabe des Wohnortes erforderlich, um das Bilden von Fahrgemeinschaften zu ermöglichen.
- [3] Sollte bei mehrtägigen Veranstaltungen die Übernachtung in der Fortbildungsakademie Schloss Rechtenthal gewünscht sein, werden Steuernummer, Geburtsdatum und Geburtsort benötigt.
- Zu beachten: Die Angabe zur Übernachtung stellt keine Reservierung dar.
- Die Daten werden ausschließlich für die polizeiliche Meldung und die Rechnungsstellung verwendet.
- Die Zimmerreservierung nehmen die Kursteilnehmer\*innen direkt in der Rezeption der Fortbildungsakademie Schloss Rechtenthal in Tramin vor.
   Kontakt: Barbara Untersulzner barbara.untersulzner@provinz.bz.it | T 0471 86 42 11
- Nach Abschluss der Anmeldung erhalten die Kursteilnehmer\*innen eine schriftliche Bestätigung per E-Mail.
- Falls ein Kurs ausgebucht ist, erhalten Sie eine Benachrichtigung, dass Sie auf der Warteliste stehen.
- Drei Wochen vor Veranstaltungsbeginn erfolgt die endgültige Zulassung per E-Mail. Bei Präsenzveranstaltungen wird eine Liste der Teilnehmer\*innen beigefügt, um die Bildung von Fahrgemeinschaften zu ermöglichen.

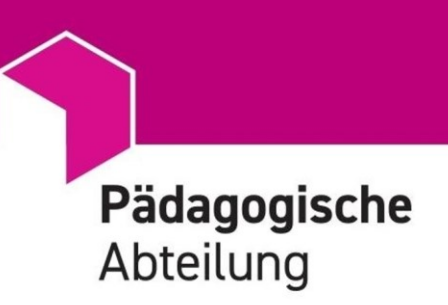

# Übersicht zu den gebuchten Fortbildungsangeboten

• Auf der Startseite der App können über die Schaltfläche [B] Meine Fortbildungen die gebuchten Fortbildungsveranstaltungen eingesehen und verwaltet werden.

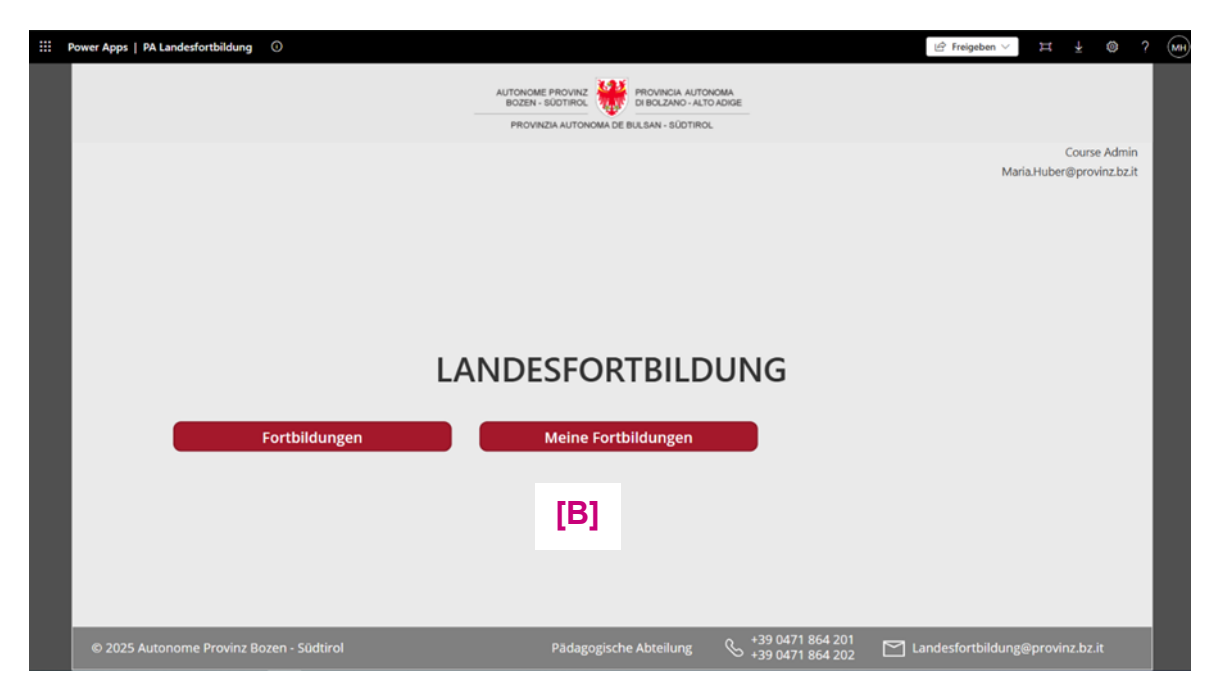

 Durch Anklicken der Schaltfläche [B] wird die Übersicht der gebuchten Veranstaltungen angezeigt.

|                                                                                    | laungen                                      |                  |                                            | PROVINZIA                                   | AUTONOMA DE BULSAN - SÚDTIROL |
|------------------------------------------------------------------------------------|----------------------------------------------|------------------|--------------------------------------------|---------------------------------------------|-------------------------------|
| Q Suche                                                                            | 57                                           | Status auswählen | ✓ ×                                        |                                             | C                             |
| Fortbildung ↓                                                                      | Beginn   Ende                                | Anmeldeschluss   | Status                                     | Aktionen                                    |                               |
| 80.01 Fade Cut and Beard Design                                                    | 13.12.2025 - 13.12.2025<br>Dauer: 7 Stunden  | 15.06.2025       | Storniert Details                          | X Anmeldur<br>V Teilnahmebestätigung        | (5) Evaluation                |
| 45.01 Sich und das Leben in den Psalmen<br>entdecken - nach Gott fragen und suchen | 24.01.2026 - 24.01.2026<br>Dauer: 14 Stunden | 15.06.2025       | Anfrage     Details       → zz_Test_PetraD | X Anmeldung storniere ✓ Teilnahmebestätigun | [2] tion                      |
|                                                                                    |                                              |                  |                                            |                                             |                               |
|                                                                                    |                                              |                  |                                            |                                             |                               |
|                                                                                    |                                              |                  |                                            |                                             |                               |
|                                                                                    |                                              |                  |                                            |                                             |                               |
|                                                                                    |                                              |                  |                                            |                                             |                               |
|                                                                                    |                                              |                  |                                            |                                             |                               |

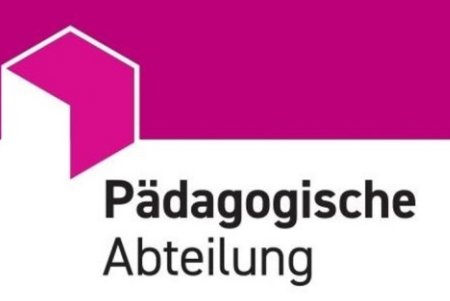

### Abmeldung von Fortbildungsveranstaltungen

- Im Bereich [1] "Aktionen" können Teilnehmende ihre Anmeldungen bis zum Anmeldeschluss selbstständig stornieren.
- Gleichzeitig stornieren Sie bitte auch die Reservierung von Zimmern in der Fortbildungsakademie Schloss Rechtenthal.
- Es erfolgt eine Mitteilung an die Führungskraft.
- Zu beachten: Sind Sie kurzfristig vor Kursbeginn an der Teilnahme verhindert, teilen Sie das bitte verlässlich im Kurssekretariat für die Landesfortbildung per E-Mail mit. landesfortbildung@provinz.bz.it

## Absage von Fortbildungsveranstaltungen

Wenn eine Fortbildungsveranstaltung abgesagt wird, werden die Teilnehmenden und ihre Führungskraft per E-Mail darüber informiert.

## Kursunterlagen und Teilnahmebestätigung

Die Kursunterlagen und die Selbsterklärung zur Teilnahme an der Veranstaltung werden ebenfalls im Bereich [2] "Aktionen" zur Verfügung gestellt.